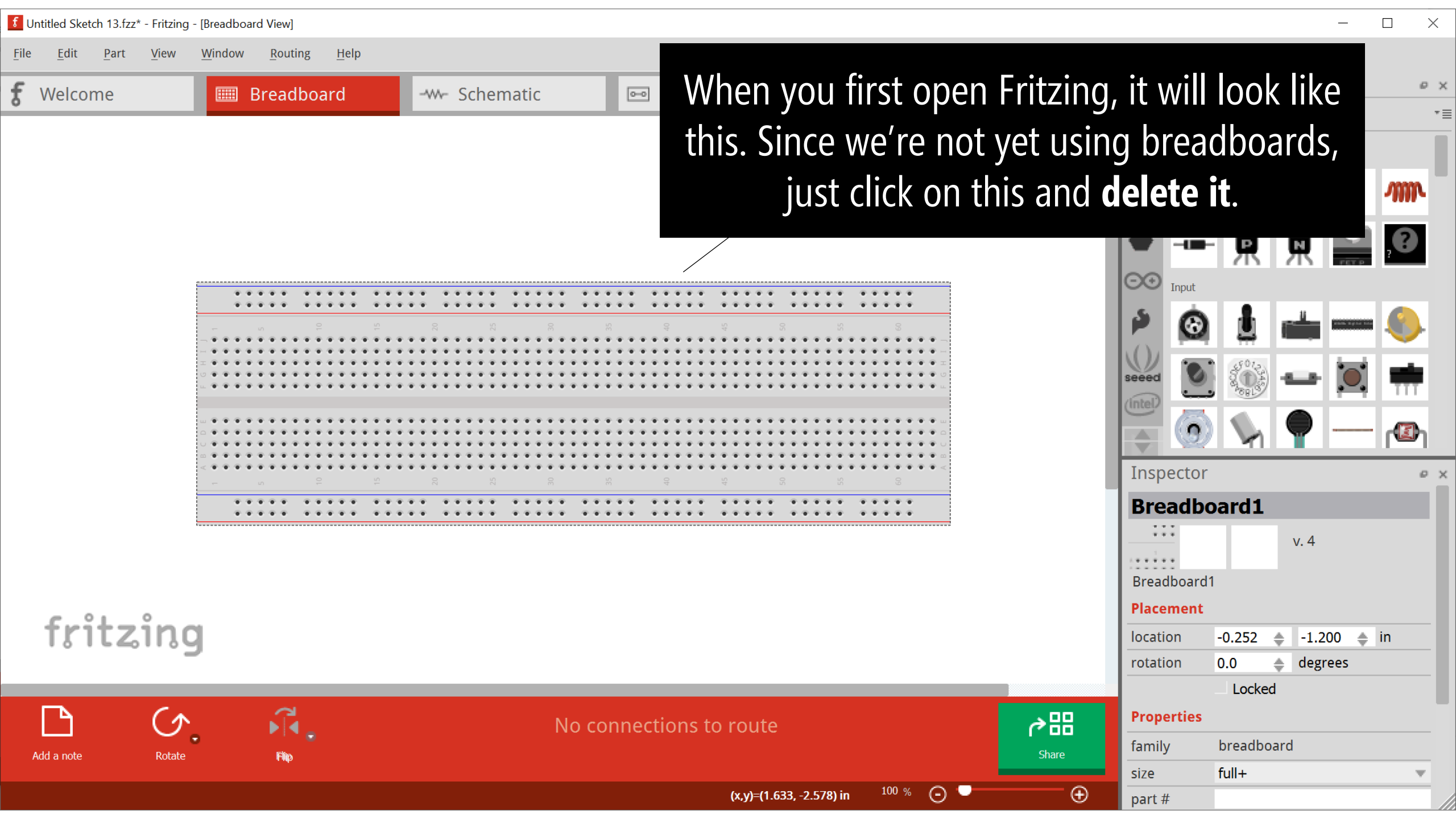

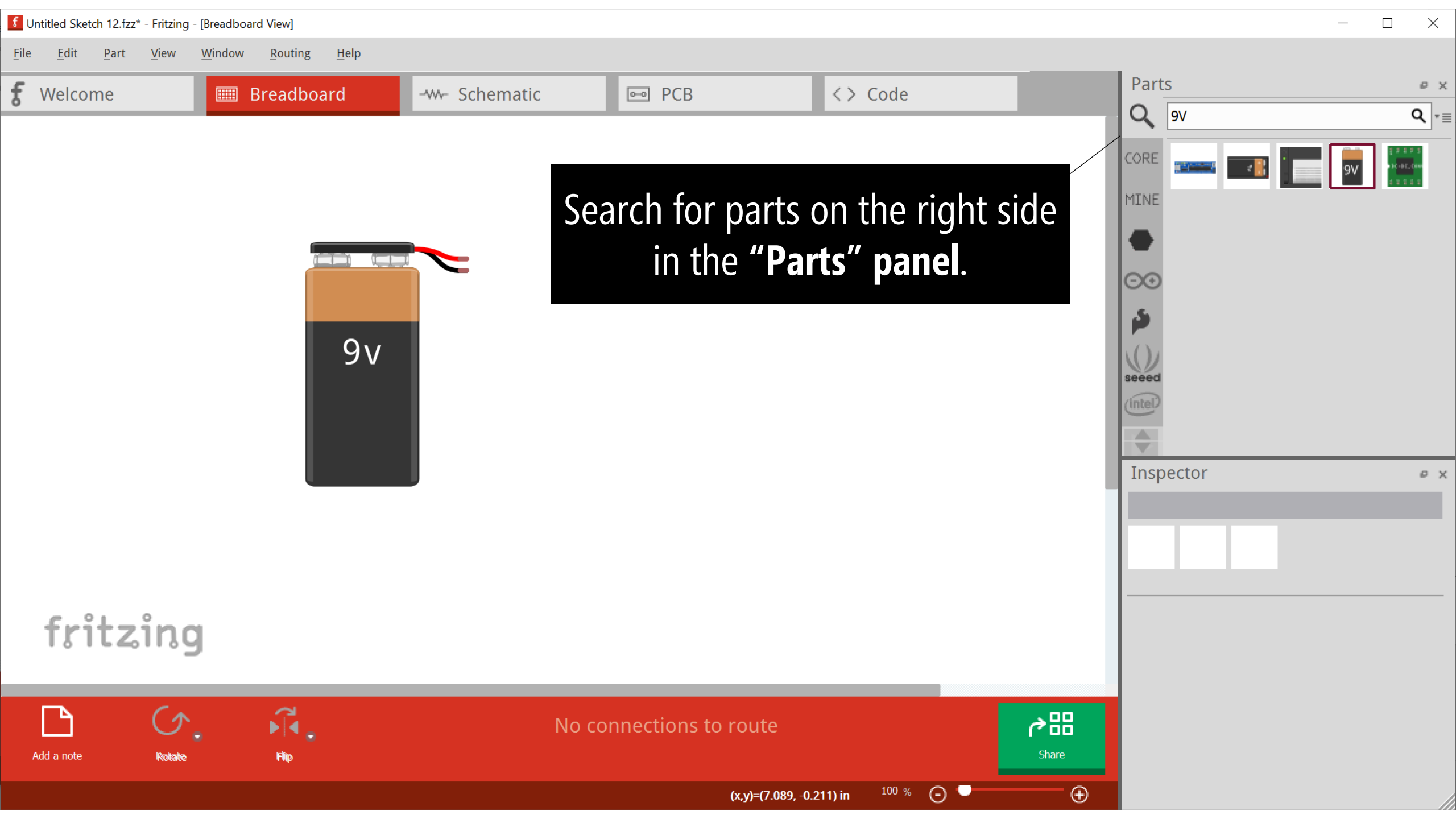

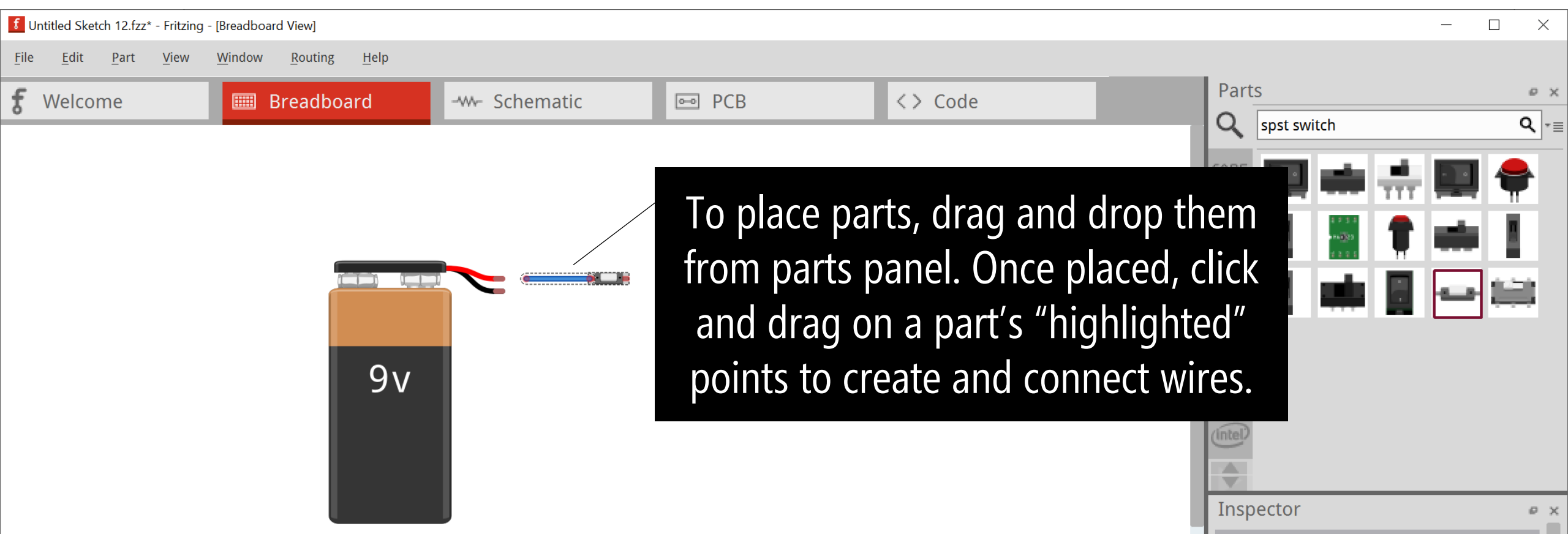

v. 4 **S1** Placement fritzing 2.385 -1.450 🌲 in location ٠ 0.0 degrees rotation ٠ Locked ₽.  $\mathcal{O}_{-}$ る昭 **Properties** No connections to route family switch - 2 pin Share Rotate Add a note Flip package THT 100 % Θ Ð (x,y)=(1.889, -1.400) in default state Normally Open

**S1** 

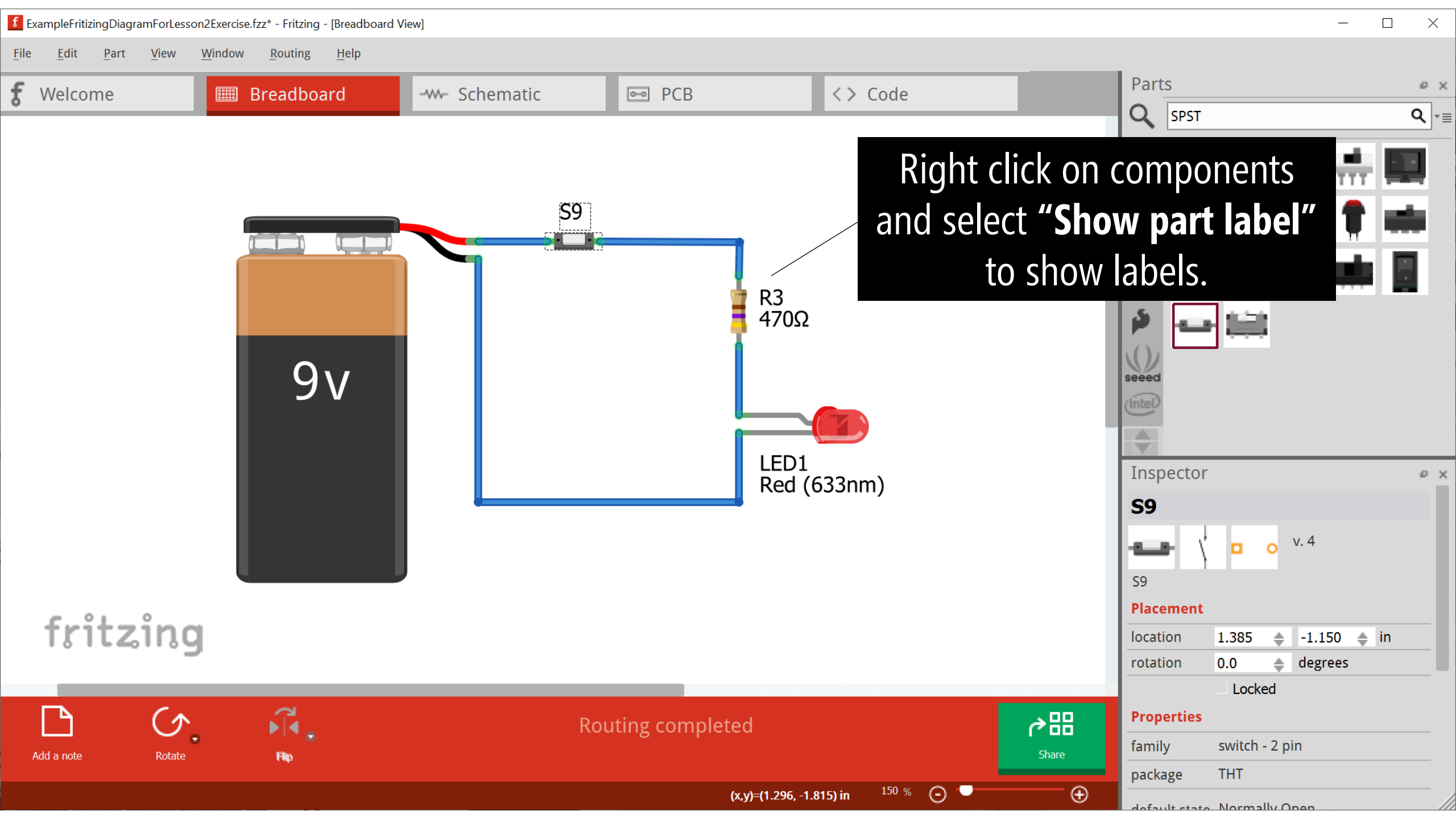

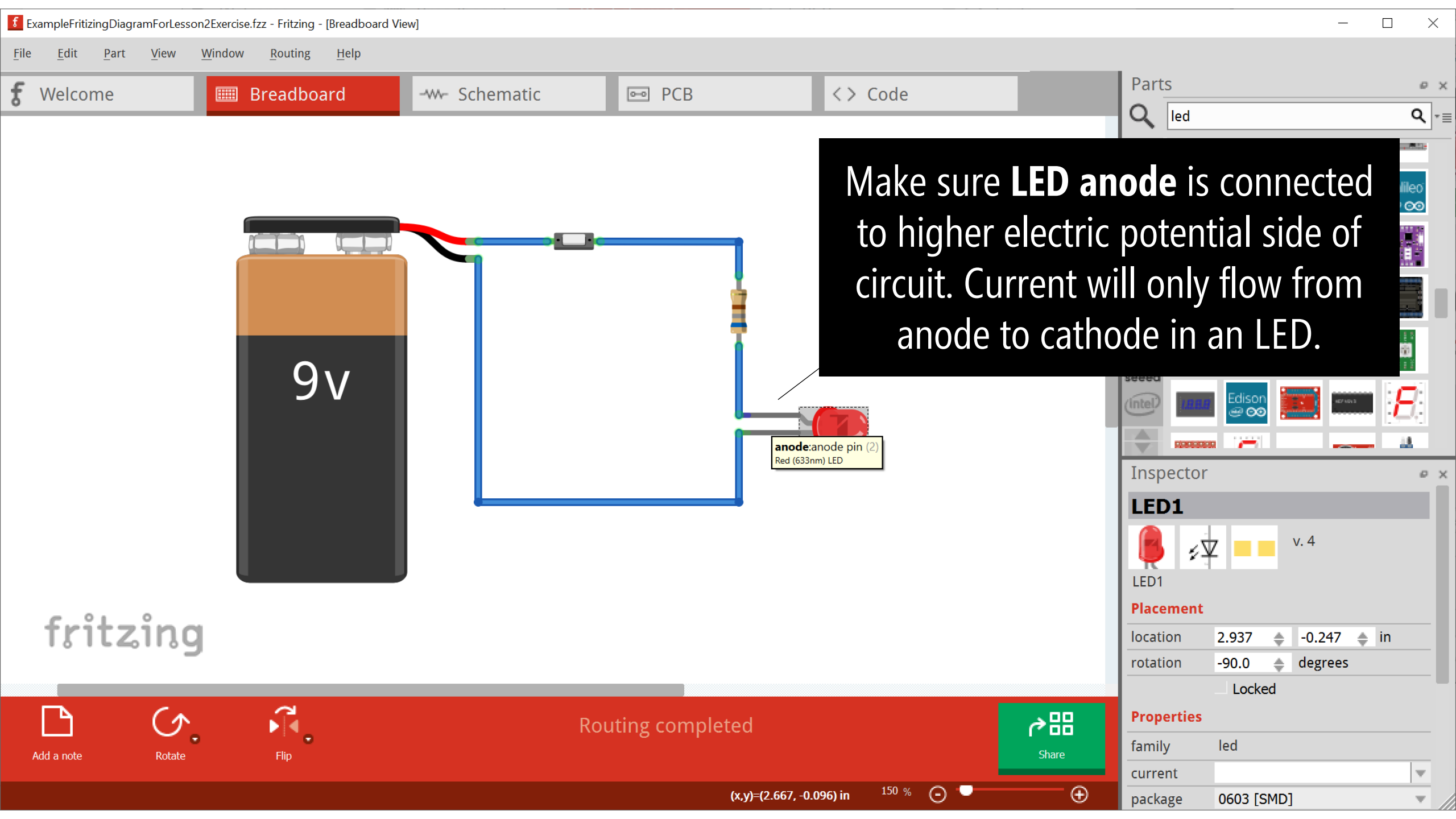

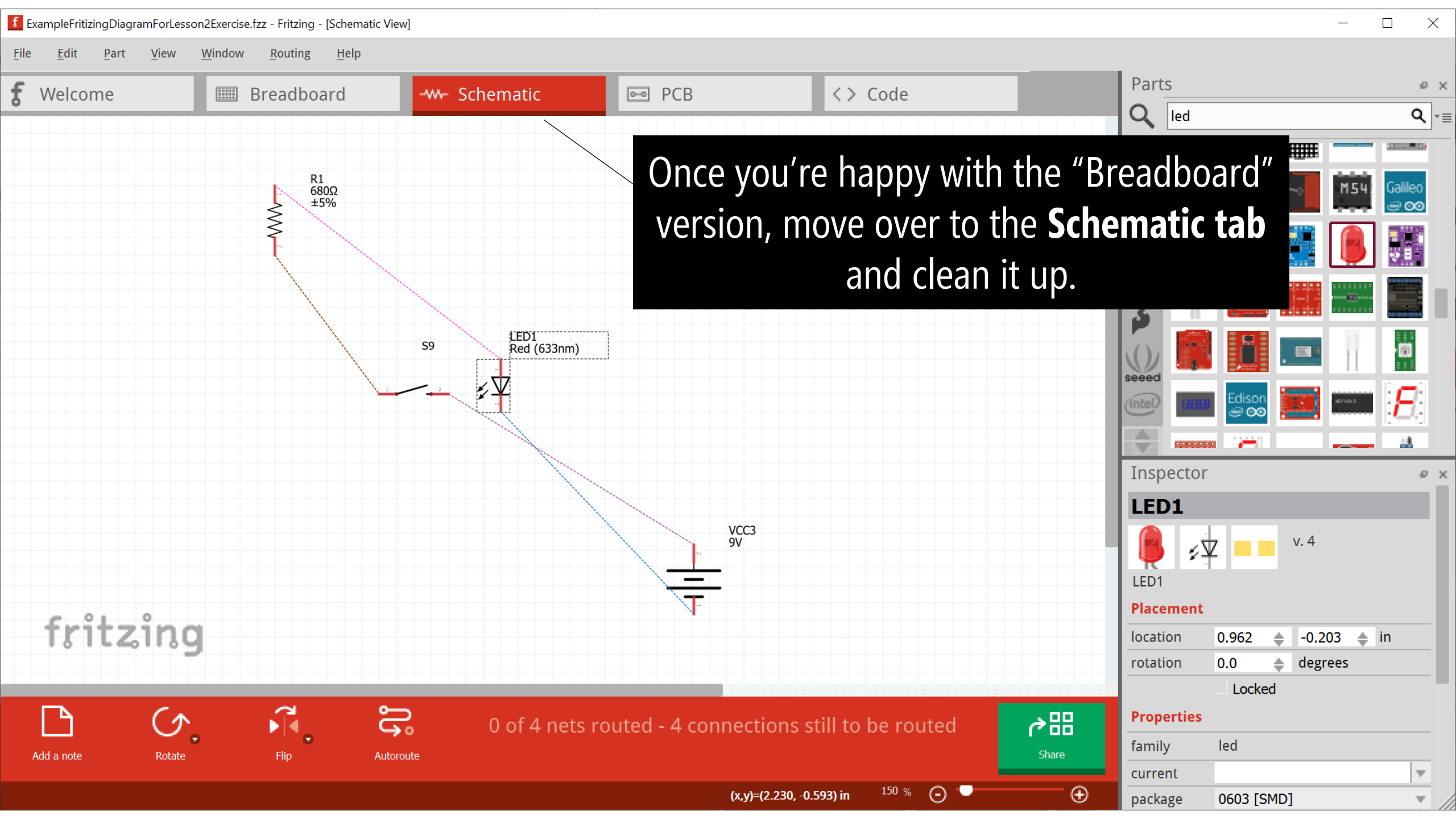

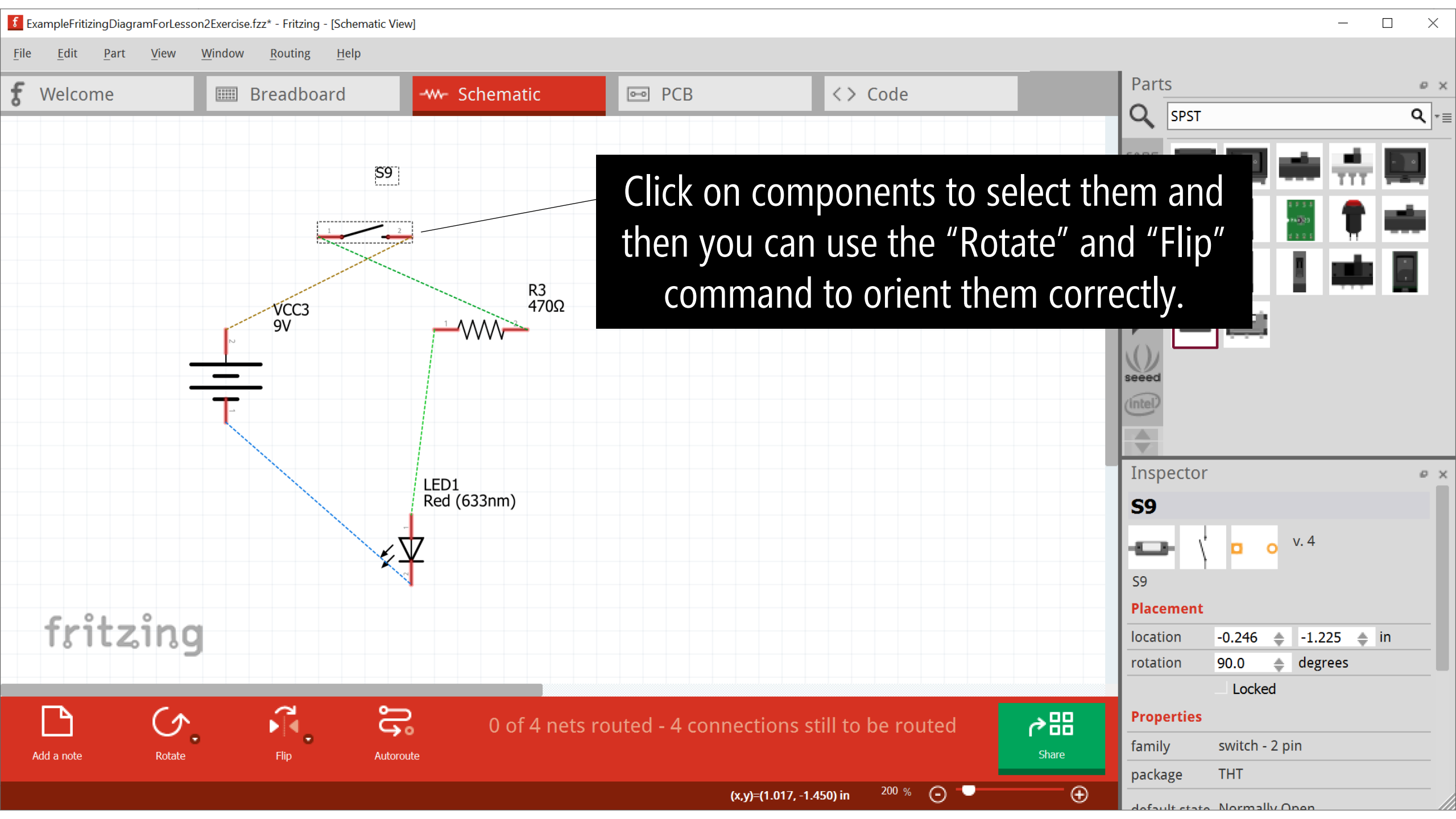

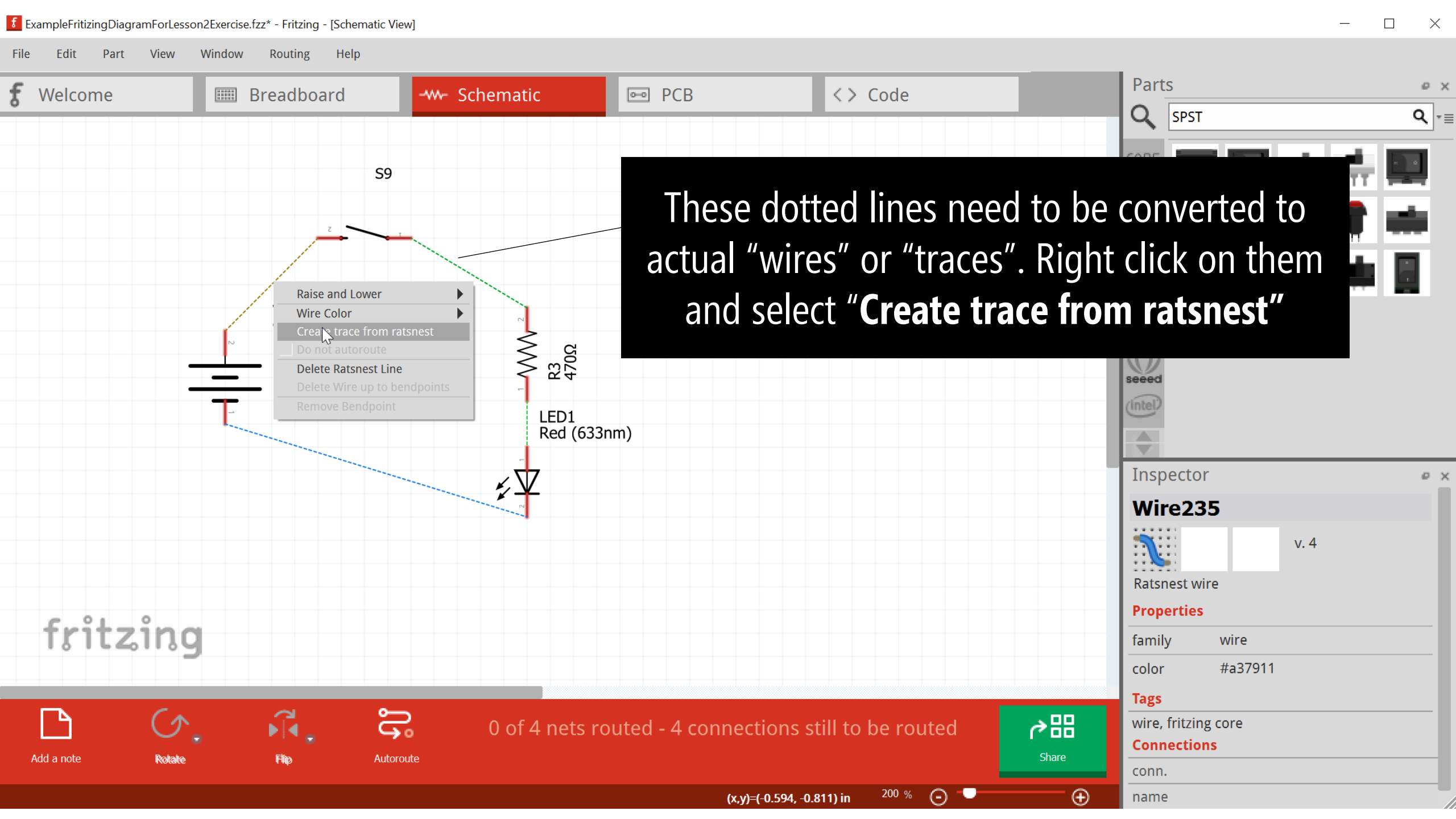

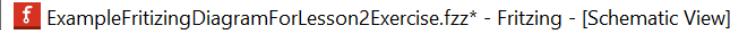

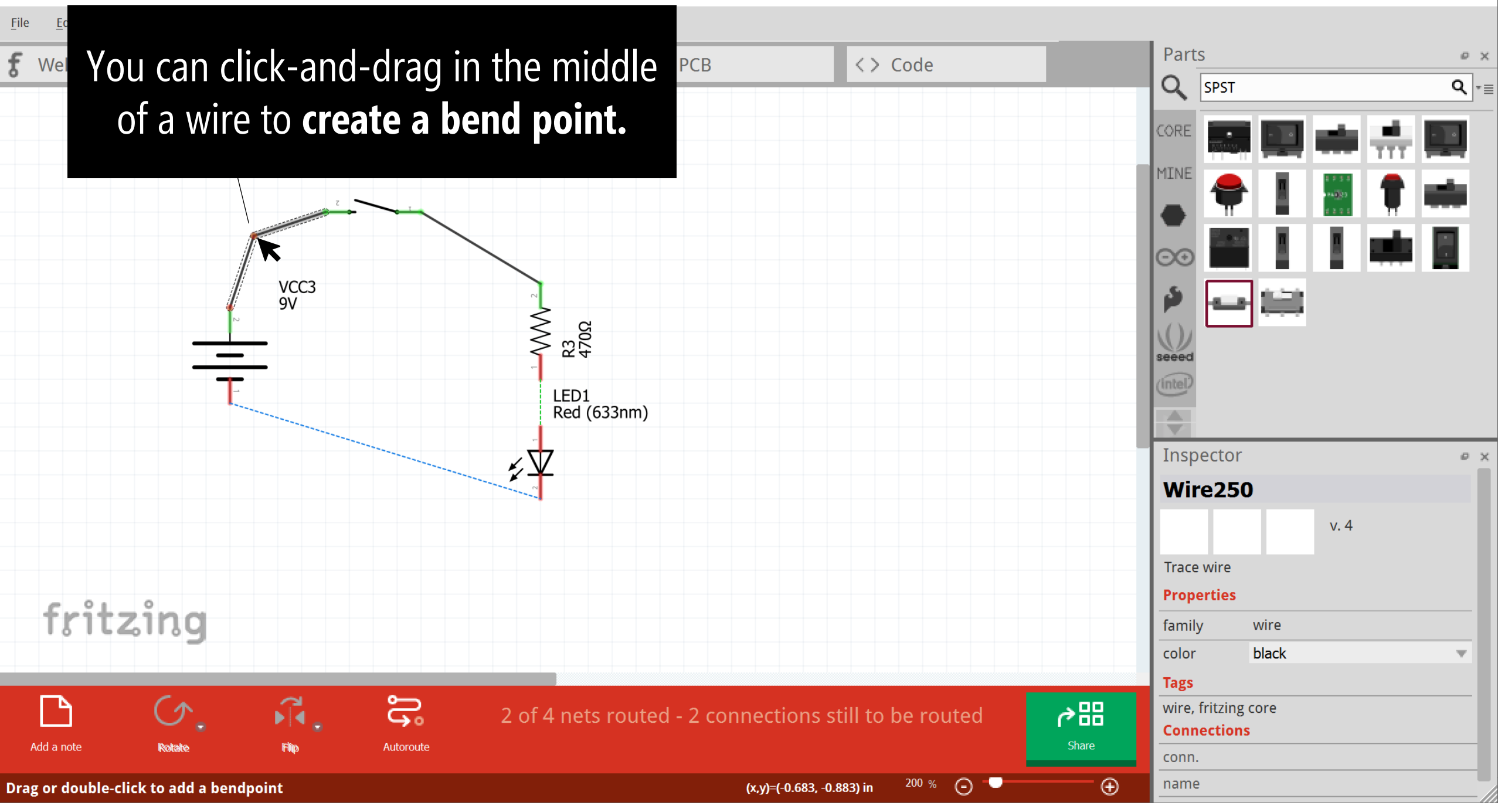

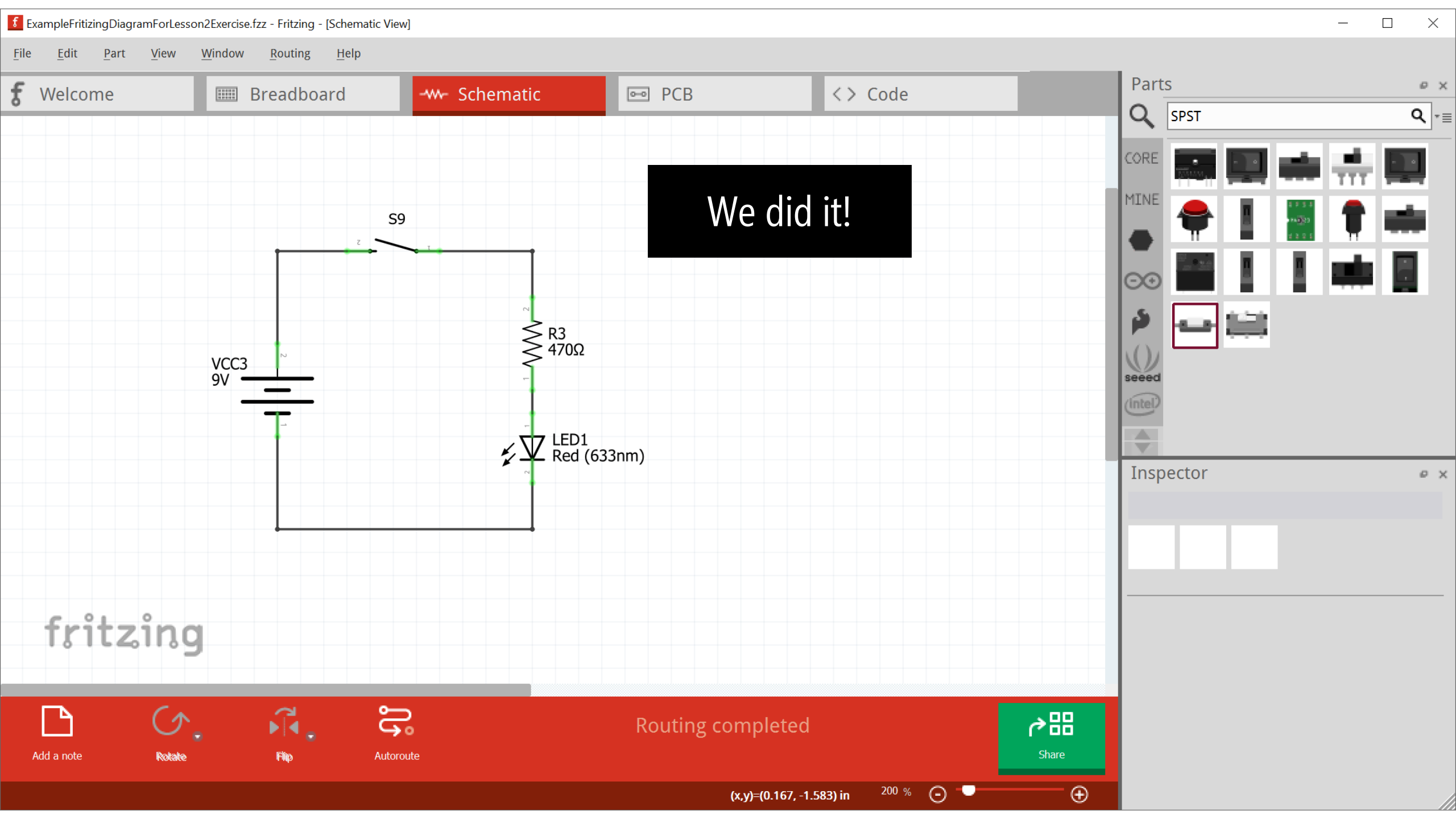

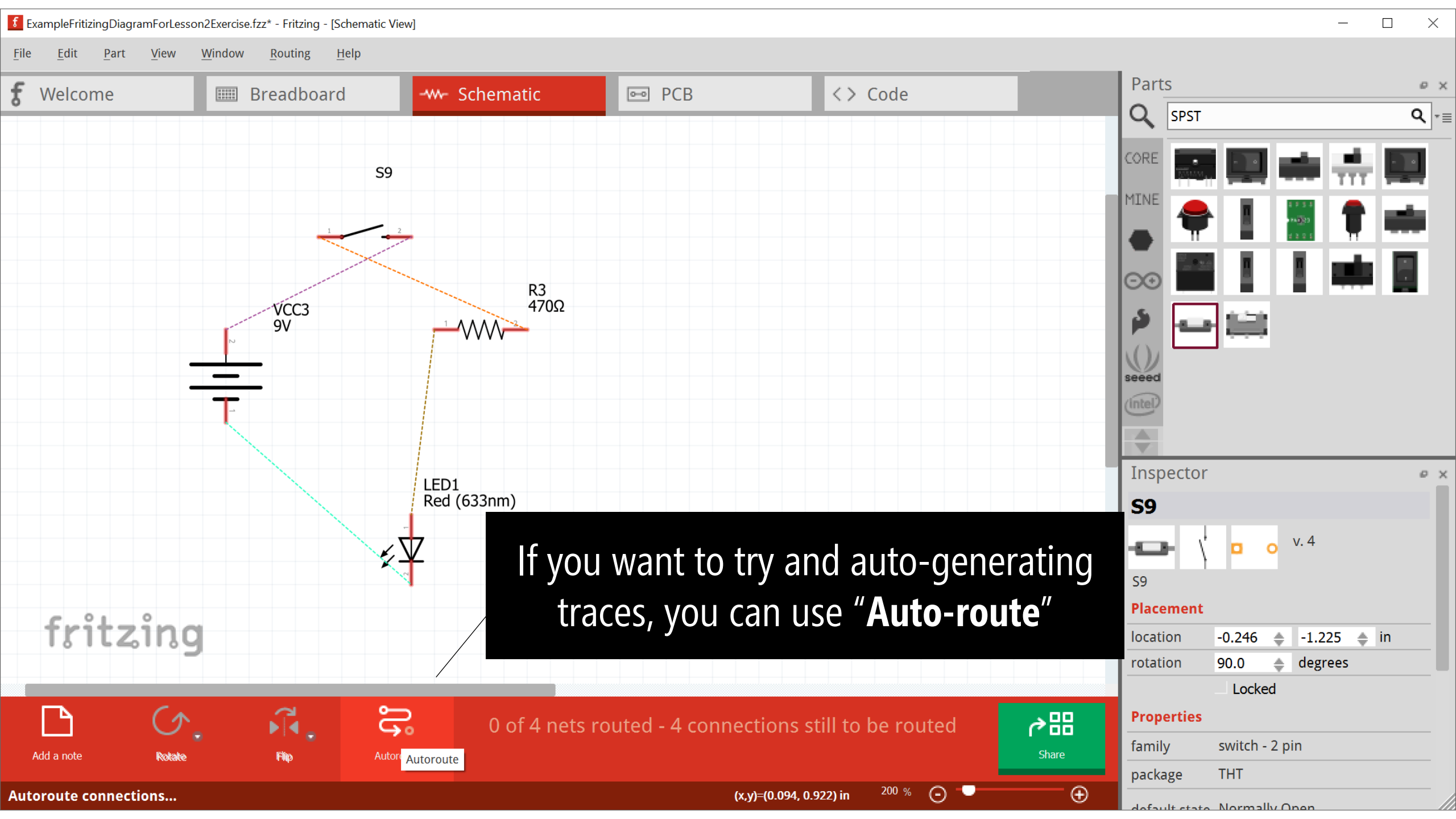

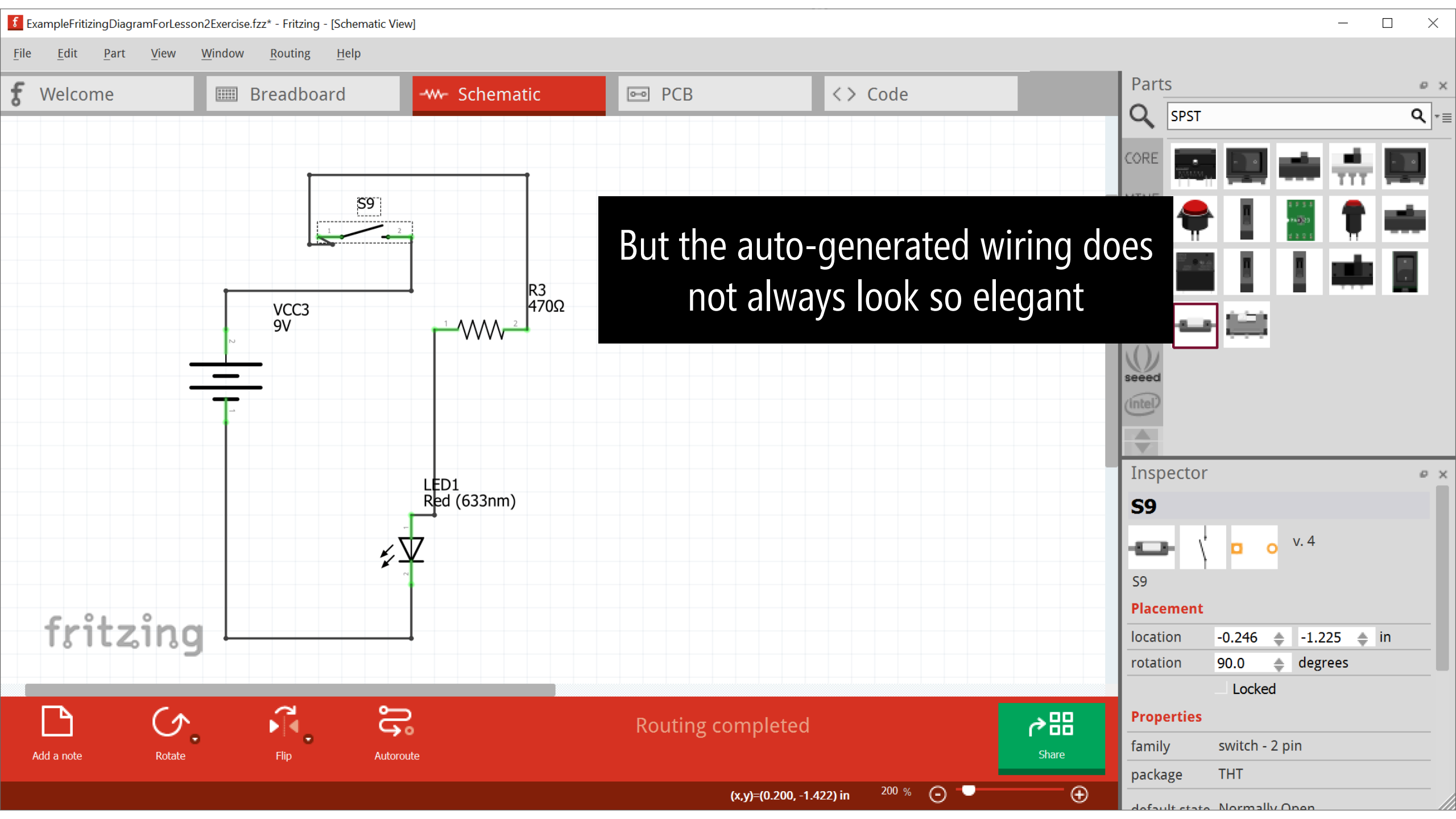